# eWiSACWIS IV-E Eligibility Sign-Off Process

- **Note:** In order to complete a IV-E determination or redetermination, an assignment to the case is not needed. However, additional security is needed to complete a determination.
- **Note:** Once an IV-E determination is completed by the State, the Med Stat Code is updated on the Medicaid Certification and sent to ForwardHealth. The updates can be viewed on the Medicaid Updates page.

| Contraction and the Contraction of the | ×                   | Eligibility          |                 | × -                 | +            |                               |           |                  | - 0           |
|----------------------------------------|---------------------|----------------------|-----------------|---------------------|--------------|-------------------------------|-----------|------------------|---------------|
| WiSACWIS                               | £                   |                      |                 |                     |              |                               |           | Pi               | rint 🖨 🛛 He   |
| igibility                              |                     |                      |                 |                     |              |                               |           |                  |               |
| hild Name: Kellogg Sp                  | derman (9228496)    |                      |                 |                     | MCI ID: 1    | 23457490                      | Eligibili | ty ID: 9223420   |               |
| IOB. 06/13/2007                        |                     | Gender. Male         |                 |                     | SSN.         |                               | Title IV  | -E Removal Date: | 06/10/2018    |
| Remo                                   | val Information     |                      |                 | I <u>n</u> itial De | etermination |                               |           | Redeterminations |               |
| emoval from Home                       | Information         |                      |                 |                     |              |                               |           |                  |               |
| Age at Removal: 10                     | Turns 19 On:        | 06/13/2026 Tu        | ms 21 On:       | 06/13/2028          | Anticipated  | Graduation Date:              |           |                  |               |
| Referral Date: 06/12/20                | 18                  | Placement Date:      |                 | 06/10/2018          |              | Lac Courte Oreilles Band      |           |                  |               |
| Removal from Home wa                   | S.                  |                      |                 |                     |              |                               |           |                  |               |
| Court Ordered                          |                     | TPC Request/Ren      | noval Petitio   | on Date:            | Search       | Court Order Date:             |           | Search           |               |
| ⊃ VPA                                  |                     | Signature Date:      |                 | 00/00/0000          |              | VPA/VTILA Removal Date:       |           |                  |               |
| ) VTILA                                |                     | Days of VPA/VTIL     | A:              |                     |              | VPA/VTILA To:                 |           |                  |               |
| Child Removed from hor                 | ne of               | ) Mother () Father ( | ) Both ()       | Other 🔘 Safe H      | laven        | Date Last Lived with Relative | E         | 00/00/0000       | 1             |
| Name. Kellogg                          | Kathy B.            | Re                   | lationship t    | o Child.            | Mother       | ~                             |           |                  |               |
| Name.                                  |                     | Re                   | lationship t    | o Child.            |              | ~                             |           |                  |               |
| Demoval m                              |                     | Eli                  | aibility Mon    | th                  | 200040       |                               |           |                  | e e           |
| Type:                                  |                     |                      | giointy         | ur.                 | 06/2016      |                               |           |                  | ю.            |
| arent Information                      |                     |                      |                 |                     |              |                               |           |                  |               |
| Mother Information:                    |                     |                      |                 |                     |              |                               |           |                  |               |
| Name: Kellogg, Kathy B. (              | 9223089)            |                      |                 |                     | SSN: 123-1   | 2-1234                        | DOB: 02/  | 02/1961          |               |
| Address: 878 Willow Ro                 | ad, Abbotsford, WI, | 54405                |                 |                     |              |                               |           |                  |               |
| ather Information:                     |                     |                      |                 |                     |              |                               |           |                  |               |
| Name:                                  |                     |                      |                 |                     | SSN:         |                               | DOB:      |                  |               |
| Address:                               |                     |                      |                 |                     |              |                               |           |                  |               |
| FDC Household Inf                      | ormation            |                      |                 |                     |              |                               |           |                  |               |
|                                        |                     | County:              | lilwaukee       |                     |              | Search                        |           |                  |               |
| Name                                   | Relationship to     | Child                | SSN             | DOB                 | AFDC Grou    | ip.                           | 8th/9th   | No Financial     |               |
| Kellogg, Jimmy                         | Brother             | v                    |                 | 06/13/2005          |              | ~                             |           |                  | Delete        |
|                                        | Mother              | ~                    | 123-12-<br>1234 | 02/02/1961          |              | ×                             |           |                  | <u>Delete</u> |
| Kellogg, Kathy D.                      |                     |                      |                 | 44/40/2000          | _            | v                             |           |                  | Delete        |
| Kellogg, Kathy D.<br>Kellogg, Kelly    | Sister              | ~                    |                 | 11/10/2009          |              |                               |           |                  |               |

# **Eligibility Page > Removal Information tab**

# **Eligibility Page > Initial Determination tab**

| ewisacwis ×                                                                                                    | Eligibility              | × +                        |                                                    | - 0 X           |
|----------------------------------------------------------------------------------------------------|--------------------------|----------------------------|----------------------------------------------------|-----------------|
| eWiSACWIS                                                                                                    |                          |                            |                                                    | Print 🚔 Help 🕄  |
| Eligibility                                                                                                    |                          |                            |                                                    |                 |
| Child Name: <u>Kellogg, Spiderman (9228496)</u><br>DOB: 06/13/2007                                                                                                    | Gender: Male             | MCI ID: 123457490<br>SSN:  | Eligibility ID: 9223420<br>Title IV-E Removal Date | c 06/10/2018    |
| Removal Information                                                                                                    |                          | Initial Determination      | Redeterminatio                                     | ns              |
| Eligibility Information                                                                                                    |                          |                            |                                                    | ^               |
| Eligibility Status: Eligible, Not Reimbursab                                                                                                    | le                       |                            | Effective<br>From:                                 | 04/01/2023      |
| Determination Voided                                                                                                    |                          |                            | Entry Date                                         | 00/00/0000      |
| Determination N/A Reason:                                                                                                    |                          |                            | End Date:                                          | 00/00/0000      |
| Eligible, Child Applied for and/or Received                                                                                                    | ving SSI                 |                            | Sign Off Di                                        | ate: 00/00/0000 |
| Review Period Begin: 04/01/2023                                                                                                    | 3                        | Review Period End:         | 04/01/2023                                         |                 |
| Question 1:         Is the         Actions         Background Check Verification         Deprivation         Financial Worksheet         Quest         Refer to QA         Update Ligbility Status         Elig Referral History         Placement Worksheet         Void Determination         Request History         Co-Residence History         Age and School Verification | en? If No, Not Eligible. | ع ـــــا ط له ۱۱۱ م: ۲ م / | Save                                               | <u>Close</u>    |

#### What the Eligibility Unit sees:

The Eligibility Unit uses the option "Update Eligibility Status" to make changes and update the child's recommendation status. After the changes/updates are made, the Eligibility Unit selects "Refer to QA."

Once the referral has been made, the option "Refer to QA" is not available.

The Quality Assurance (QA) person will receive an e-mail stating he/she has been assigned to the case for Eligibility Review / Approval.

## What the QA sees (prior to QA Validation completion):

| eWiSACWIS                                                                                                    | × Eligibility                      | × +                       |            | -                                                   | - 0           | ×   |
|----------------------------------------------------------------------------------------------------|------------------------------------|---------------------------|------------|-----------------------------------------------------|---------------|-----|
| eWiSACWIS                                                                                                    |                                    |                           |            | Pri                                                 | nt 🖨 🛛 Helj   | p 😧 |
| Eligibility                                                                                                    |                                    |                           |            |                                                     |               |     |
| Child Name: <u>Kellogg Spiderman (922</u><br>DOB: 06/13/2007                                                                                                    | 28496)<br>Gender: Male             | MCI ID: 123457490<br>SSN: |            | Eligibility ID: 9223420<br>Title IV-E Removal Date: | 06/10/2018    |     |
| Removal Informa                                                                                                    | ation                              | Initial Determination     |            | <u>R</u> edeterminations                            |               |     |
| Eligibility Information                                                                                                    |                                    |                           |            |                                                     |               | ^   |
| Eligibility Status: Eligible, Not Rein                                                                                                    | nbursable                          |                           |            | Effective<br>From:                                  | 04/01/2023    | )   |
| Determination Voided                                                                                                    |                                    |                           |            | Entry Date:                                         | 00/00/0000    |     |
| Determination N/A Reas                                                                                                    | ison:                              |                           | ~          | End Date:                                           | 00/00/0000    | )   |
| Eligible, Child Applied for and/o                                                                                                    | or Receiving SSI                   |                           |            | Sign Off Date:                                      | 00/00/0000    | ]   |
| Review Period Begin: 04/4                                                                                                    | 01/2023                            | Review Period End:        | 04/01/2023 |                                                     |               |     |
| Question 1<br>Is the<br>Actions<br>Background Check Verific:<br>Deprivation<br>Financial Worksheet<br>QA Validation<br>Elig Referral History<br>Placement Worksheet<br>Void Determination<br>Request History<br>Age and School Verification | ien? If No, Not Eligible.<br>ation |                           |            | Save                                                | <u>C</u> lose | >   |

The QA person should use the option "Update Eligibility Status" to make changes and update the child's recommendation status. After the QA Validation page is completed, the QA person selects the "Refer to State" option.

| Reviev                     | v Period Begin:                                                                                                    | 04/01/2023                             | Review Period End: 04/01/2023  |   |
|----------------------------|----------------------------------------------------------------------------------------------------|----------------------------------------|--------------------------------|---|
| Ques<br>Is the<br>Options: | Actions<br>Background Check V<br>Deprivation<br>Financial Worksheet<br>QA Validation<br>Refer to State<br>Update Eligibility Sta<br>Elig Referral History<br>Placement Workshee<br>Void Determination<br>Request History<br>Co-Residence Histor<br>Age and School Veri | Verification<br>tus<br>et<br>ýfication | en? If No, Not Eligible.<br>Go | ~ |

Once the referral has been made, the option "Refer to State" is not available.

The State approver will see the piece of work on the bulk Eligibility Sign-Off page. No email or case assignment will occur. However, additional security is needed to complete the sign-off.

## What the State approver sees:

This page is accessed via Actions > Eligibility > Eligibility Sign-Off.

There are no assignments for State sign-off. Workers with assigned security will be able to view or edit this page.

| S eWiSACWIS - Google Chrome |                                                              |                                             |                                  |                             | - 🗆 ×      |
|-----------------------------|--------------------------------------------------------------|---------------------------------------------|----------------------------------|-----------------------------|------------|
| eWiSACWIS                   | <u>A</u> ctions▼ <u>F</u> inancial▼ S <u>t</u> ate▼          | Sec <u>u</u> rity → He <u>l</u> p →         | R <u>e</u> fresh <u>S</u> earch  |                             | Log Out    |
| Home                        | AA/SG Eligibility Notices and Decisions<br>AFCARS            | Approval                                    | s (0) Access <u>R</u> eports (2) | Ho <u>m</u> e Inquiries (3) | uick Links |
| Home                        | Appear<br>Eligibility<br>Geographic Placement Resource       | Eligibility History<br>Eligibility Sign-Off |                                  |                             |            |
| Statewide messages Hide     | ICWA Record                                                  | Maximum Balanco                             |                                  |                             |            |
| Happy week                  | Imaging Search<br>Independent Living                         | Medicaid Numbers<br>SG Funding              |                                  |                             |            |
|                             | Information and Referral                                     | Title IV-E FFP                              |                                  |                             |            |
| Upcoming and overdue ta     | Kinship Eligibility Notices<br>Maintain DRAI<br>Management   |                                             |                                  |                             |            |
| Page view:                  | Merge/Delete                                                 | wa                                          | orker view:                      | Escalated:                  |            |
| Task list Next 10 Da        | Placement History<br>Program Assignment<br>Recruitment Event |                                             |                                  | ✓ Include                   | ~          |
| 🔿 Calendar                  | <ul> <li>All State workers</li> </ul>                        |                                             | ° Create task 🛛 🕜 Tickler mana   | gement Morker statistic     | xs         |
|                             |                                                              |                                             |                                  | Search                      |            |

## Eligibility Sign-Off page will display all Eligibility types:

| arch Criteri   | а                              |                         |            |               |                            |
|----------------|--------------------------------|-------------------------|------------|---------------|----------------------------|
| gibility Type: | ~                              |                         | Person ID: |               |                            |
|                |                                | Record 1 to 20 of 20    |            |               | Clear Fields               |
| urned Res      | ults                           |                         |            |               |                            |
| Select         | Eligibility Type               | Child Name 💌            | Child ID   | Referral Date | Status                     |
|                | Initial Modification           | Brown, Coco             | 9224432    | 08/10/2007    | Eligible, Not Reimbursable |
|                | Initial Determination          | Episode, One            | 9221828    | 10/07/2008    | Not Eligible               |
| כ              | Initial Determination          | Bell, Kelly             | 9225213    | 12/16/2008    | Eligible and Reimbursable  |
|                | Initial Determination          | Bell, Kelly             | 9225213    | 12/16/2008    | Pending                    |
|                | Initial Determination          | Lemon, Aasa V.          | 9225670    | 11/06/2009    | Not Eligible               |
| ן              | Redetermination                | Calorie, Kreacher C.    | 9222699    | 08/21/2006    |                            |
|                | Adoption Funding Determination | Magellan, Girl          | 9223894    | 12/11/2006    | Pending                    |
|                | Adoption Funding Determination | Protein, Paula I.       | 9222375    | 02/05/2007    | Federal                    |
|                | Adoption Funding Determination | Abby, Annab             | 9218549    | 02/09/2007    | Pending                    |
|                | Adoption Funding Determination | Abby, Simon             | 9218548    | 02/14/2007    | Pending                    |
|                | Adoption Funding Determination | Agustson, Angel A., III | 20997      | 02/14/2007    | Pending                    |
| כ              | Adoption Funding Determination | Adopted, Amy-ann        | 9223067    | 02/22/2007    | Pending                    |
|                | Adoption Funding Determination | Apple, Adam             | 21031      | 03/01/2007    | Pending                    |

Multiple Eligibility Types can be signed-off from this bulk sign-off page. The Eligibility Type can be filtered, and State staff can select multiple pieces of work to sign-off at once by selecting the checkboxes and hitting the Save button.

| 🕙 Eligibility Signoff - Go | ogle Chrome           |                               |            |               | - 0                        | ı ×             |
|----------------------------|-----------------------|-------------------------------|------------|---------------|----------------------------|-----------------|
| eWiSAC                     | WIS                   |                               |            |               | Print 🖨                    | Help 😧          |
| Search Criteria            |                       |                               |            |               |                            |                 |
| Eligibility Type:          | nitial Determination  |                               | Person ID: |               |                            |                 |
|                            |                       | Record 1 to 8 of 8            |            |               | Clear Fields               | Search          |
| Returned Results           |                       |                               |            |               |                            |                 |
| Select All                 | Eligibility Type      | Child Name =                  | Child ID   | Referral Date | Status                     |                 |
|                            | Initial Determination | Subsidized-Guardian, Green Z. | 9221912    | 02/03/2006    | Eligible, Not Reimbursable |                 |
|                            | Initial Determination | Calorie, Keith                | 9222367    | 02/07/2006    | Not Eligible               |                 |
|                            | Initial Determination | Patterson, Polly M., Jr.      | 21133      | 10/07/2008    | Not Eligible               |                 |
|                            | Initial Determination | Bubbin, Pearl                 | 9222344    | 10/07/2008    | Not Eligible               |                 |
|                            | Initial Determination | Episode, One                  | 9221828    | 10/07/2008    | Not Eligible               |                 |
|                            | Initial Determination | Bell, Kelly                   | 9225213    | 12/16/2008    | Pending                    |                 |
|                            | Initial Determination | Bell, Kelly                   | 9225213    | 12/16/2008    | Eligible and Reimbursable  |                 |
|                            | Initial Determination | Lemon, Aasa V.                | 9225670    | 11/06/2009    | Not Eligible               |                 |
|                            |                       |                               |            |               |                            |                 |
|                            |                       |                               |            |               |                            |                 |
|                            |                       |                               |            |               | _                          | _               |
|                            |                       |                               |            |               | Save                       | e <u>C</u> lose |

#### **Eligibility Type filtered:**

Selecting the hyperlink for any Eligibility Type from the Eligibility Type column for a child will take you to the Maintain Eligibility History, Adoption Funding Determination, Adoption Funding Correction, or Subsidized Guardianship Funding Determination page for that specific child.

Note: If a Modification(s) exist for a child/youth, the system will not allow sign-off for Initial Determinations and Redeterminations for the same child, if they exist and are selected, at the same time. If both are selected, the system will prompt a message, "A Modification(s) exists for the Person ID. Please complete the sign-off on this Modification(s) before continuing with the Eligibility Work sign-off." Modifications must be completed first.

If there are any issues that need to be corrected, select 'Return to Eligibility Unit' so that updates can be made. Once it has been returned to the State, the Eligibility Type for that specific child will become available again on the bulk Eligibility Sign-Off page.

| \delta Eligibility | / Signoff - Google Chrome                                                                           |                                    |                                                          |                                                | - 🗆 X               |
|--------------------|----------------------------------------------------------------------------------------------------|------------------------------------|----------------------------------------------------------|------------------------------------------------|---------------------|
| e                  | Eligibility                                                                                         |                                    |                                                          | Print 🖨 Help 3                                 |                     |
| N                  | Eligibility                                                                                         |                                    |                                                          |                                                |                     |
| S                  | Child Name: Subsidized-Guardian, Green Z. (9)                                                       | <u>(21912)</u>                     | MCI ID:                                                  | Eligibility ID: 9221226                        |                     |
|                    | DOB: 02/03/2000                                                                                     | Gender: Female                     | SSN:                                                     | Title IV-E Removal Date:                       | 02/25/2005          |
| F                  | Removal Information                                                                                 |                                    | Initial Determination                                    | Redeterminations                               | ;                   |
|                    | Eligibility Information                                                                             |                                    |                                                          |                                                | 1                   |
|                    | Eligibility Status: Eligible, Not Reimbursable                                                      |                                    |                                                          | Effective F                                    | rom: 02/25/2005     |
|                    | Determination Voided                                                                                |                                    |                                                          | Entry Date                                     | 00/00/0000          |
|                    | Determination N/A Reason:                                                                           |                                    |                                                          | End Date:                                      | 01/30/2006          |
|                    | Eligible, Child Applied for and/or Receivin                                                         | ig SSI                             |                                                          | Sign Off Da                                    | ate: 00/00/0000     |
|                    | Review Period Begin: 00/00/000                                                                      | 0                                  | Review Period End:                                       | 00/00/0000                                     |                     |
|                    | Question 1:<br>Is the child a U.S. citizen or qualified non-citi                                    | zen? If No, Not Eligible.          |                                                          |                                                |                     |
|                    | Yes No                                                                                              |                                    |                                                          |                                                |                     |
|                    | Question 2:<br>Does the child meet one of the following crite<br>out the following crite<br>Options | ria: under age 18, under age 19 an | nd enrolled full time in secondary school (or equivalent | t) and expected to graduate before turning 19, | or under age 21 and |
|                    | Actions<br>Background Check Verification<br>Complete Determination<br>Deprivation<br>QA Validation  |                                    |                                                          |                                                | Save Close          |
|                    | Return to Eligibility Unit<br>Elig Reterral History<br>Placement Worksheet<br>Baquest History       |                                    |                                                          |                                                |                     |
|                    | Co-Residence History<br>Age and School Verification                                                 | 7 ippio, 7 idum                    | 21001                                                    | 00/01/2007                                     | ng                  |

## What the Eligibility Unit sees after it has been Returned to Eligibility Unit:

| eWiSACWIS ×                                                                                                    | Eligibility              | × +                       | - 🗆 X                                                          |
|----------------------------------------------------------------------------------------------------|--------------------------|---------------------------|----------------------------------------------------------------|
| eWiSACWIS                                                                                                    |                          |                           | Print 🖨 Help 🕄                                                 |
| Eligibility                                                                                                    |                          |                           |                                                                |
| Child Name: <u>Kellogg, Spiderman (9228496)</u><br>DOB: 06/13/2007                                                                                                    | Gender: Male             | MCI ID: 123457490<br>SSN: | Eligibility ID: 9223420<br>Title IV-E Removal Date: 06/10/2018 |
| Removal Information                                                                                                    |                          | Initial Determination     | Redeterminations                                               |
| Eligibility Information                                                                                                    |                          |                           | ^                                                              |
| Eligibility Status: Eligible, Not Reimbursa                                                                                                    | ble                      |                           | Effective 04/01/2023<br>From:                                  |
| Determination Voided                                                                                                    |                          |                           | Entry Date: 00/00/0000                                         |
| Determination N/A Reason:                                                                                                    |                          |                           | ✓ End Date: 00/00/0000                                         |
| Eligible, Child Applied for and/or Rece                                                                                                    | eiving SSI               |                           | Sign Off Date: 00/00/0000                                      |
| Review Period Begin: 04/01/20;                                                                                                    | 23                       | Review Period End:        | )4/01/2023                                                     |
| Ques       Is the     Actions       Background Check Verification       © Ye       Financial Worksheet       OA Validation       Return to State       Ondate Fublibility Status | en? If No, Not Eligible. |                           | ~                                                              |
| Options: Elig Referral History<br>Void Determination<br>Request History<br>Co-Residence History<br>Age and School Verification                                                   | <u>6</u> 0               |                           | Save                                                           |

After the Eligibility Unit has made any necessary corrections and selects 'Return to State' the State approver will see the same options as on page 4.

# What the Eligibility Unit sees after it has been completed by the State approver:

| ewisacwis                                                                                                    | × 🜔 Eligibility           | × +                       |                                                     | - 0 ×         |
|----------------------------------------------------------------------------------------------------|---------------------------|---------------------------|-----------------------------------------------------|---------------|
| eWiSACWIS                                                                                                    |                           |                           | Pi                                                  | rint 🖨 Help 🕄 |
| Eligibility                                                                                                    |                           |                           |                                                     |               |
| Child Name: <u>Kellogg, Spiderman (922849</u><br>DOB: 06/13/2007                                                                                                    | <u>ق)</u><br>Gender: Male | MCI ID: 123457490<br>SSN: | Eligibility ID: 9223420<br>Title IV-E Removal Date: | 06/10/2018    |
| Removal Information                                                                                                    | n                         | Initial Determination     | <u>R</u> edeterminations                            |               |
| Eligibility Information                                                                                                    |                           |                           |                                                     | ^             |
| Eligibility Status: Eligible, Not Reimbur                                                                                                    | sable                     |                           | Effective<br>From:                                  | 04/01/2023    |
| Determination Voided                                                                                                    |                           |                           | Entry Date:                                         | 00/00/0000    |
| Determination N/A Reason:                                                                                                    |                           |                           | End Date:                                           | 00/00/0000    |
| Eligible, Child Applied for and/or Re                                                                                                    | ceiving SSI               |                           | Sign Off Date                                       | 00/00/0000    |
| Review Period Begin: 04/01/2                                                                                                    | 023                       | Review Period End:        | )4/01/2023                                          |               |
| Ques<br>Is the<br>Actions<br>Background Check Verification<br>Deprivation<br>Financial Worksheet<br>QA Validation<br>Elig Referral History<br>Placement Worksheet<br>Void Determination<br>Request History<br>Co-Residence History<br>Age and School Verification | ien? If No, Not Eligible. |                           | <u>S</u> ave                                        | Close         |

## Eligibility Page > Redeterminations tab What the Eligibility Unit sees:

| eWiSACW                                                                                                    | /IS × Eligibility                                                                                                    |                                      | × +                                                                                  |                                                         |                       |                  | - 0                              | $\times$ |
|----------------------------------------------------------------------------------------------------|----------------------------------------------------------------------------------------------------|--------------------------------------|--------------------------------------------------------------------------------------|---------------------------------------------------------|-----------------------|------------------|----------------------------------|----------|
| eWiSA(                                                                                                    | CWIS                                                                                                    |                                      |                                                                                      |                                                         |                       | Pri              | int 🖨 🛛 Help                     | 0        |
| Eligibility                                                                                                    |                                                                                                    |                                      |                                                                                      |                                                         |                       |                  |                                  |          |
| Child Name: K                                                                                                    | ellogg, Spiderman <u>(9228496)</u>                                                                                                    |                                      | MCI ID: 12                                                                           | 3457490                                                 | Eligibility           | ID: 9223420      |                                  |          |
| DOB: 06/13/20                                                                                                    | 007 Gender: Ma                                                                                                    | le                                   | SSN:                                                                                 |                                                         | Title IV-E            | Removal Date:    | 06/10/2018                       | ]        |
|                                                                                                    | Removal Information                                                                                                    |                                      | Initial Determination                                                                |                                                         | <u>R</u> ed           | leterminations   |                                  |          |
|                                                                                                    |                                                                                                    |                                      |                                                                                      |                                                         |                       |                  |                                  | ^        |
|                                                                                                    | Eligibility Status                                                                                                    | Effective<br>From                    | Status Period End Date                                                               | End Date                                                | SSI                   | Sign off<br>Date | Rede ID                          |          |
| ۲                                                                                                    | Pending                                                                                                    |                                      |                                                                                      | 00/00/0000                                              |                       |                  | 8469537                          |          |
| Review Period<br>Question 1<br>Does<br>or und Actions<br>Back<br>Lega<br>Options: Place<br>Review<br>Rede<br>Review<br>Co-F<br>Age | d Begin: 00/00/0000<br>strange<br>ground Check Verification<br>I Document Selection<br>ement Worksheet<br>e Referral History<br>ewe Potential Status Change<br>just History<br>Residence History<br>and School Verification | : 18, under age<br>(or equivalent) t | Review Perior<br>19 and enrolled full time in se<br>with an IEP? If No, Not Eligible | d End: 00/00/0000<br>condary school (or equivalen<br>e. | )<br>It) and expected | to graduate bel  | fore turning 19,<br><u>Close</u> | ~        |

Once the review period is established and Background Checks, Legal Documents, and age and school information have been verified, the Eligibility Unit selects "Review Potential Status Change" from the Options drop-down. This opens the Potential Status Change page.

| tial Status Change    |                                         |                    | Print 🖨    | Help 🕄   |
|-----------------------|-----------------------------------------|--------------------|------------|----------|
| Eligibility           |                                         |                    |            |          |
| Child:                | Kellogg, Spiderman (9228496)            | IV-E Removal Date: | 06/10/2018 |          |
| Review Period Began:  | 11/01/2022                              | End:               | 04/24/2023 |          |
| Potential Status Char | nge Dates                               |                    |            |          |
| Effective Date        | Description                             |                    |            |          |
| 11/01/2022            | Review Period Began                     |                    |            |          |
| 12/19/2022            | Placement and Care responsibility began |                    |            |          |
|                       |                                         |                    |            |          |
|                       |                                         |                    |            |          |
|                       |                                         |                    |            |          |
|                       |                                         |                    |            |          |
|                       |                                         |                    |            | Continue |

Clicking Continue opens the Multiple Eligibility Status page.

| ultiple Eligibility Stat | us                     |                           |                                         |                    | Print 🖨    | Help 🔋     |
|--------------------------|------------------------|---------------------------|-----------------------------------------|--------------------|------------|------------|
| Eligibility              |                        |                           |                                         |                    |            |            |
| Child:                   | Kellogg, Spic          | lerman (9228496)          |                                         | IV-E Removal Date: | 06/10/2018 |            |
| Review Period Bega       | n: 11/01/2022          |                           |                                         | End:               | 04/24/2023 |            |
| Redetermination          | Status Details         |                           |                                         |                    |            |            |
| Eligibility Status       | Effective From         | Status Period<br>End Date | Description                             |                    |            |            |
| Pending                  | 11/01/2022             | 12/18/2022                | Review Period Began                     |                    |            |            |
| Pending                  | 12/19/2022             | 04/24/2023                | Placement and Care responsibility began |                    |            |            |
|                          |                        |                           |                                         |                    |            |            |
| Options:<br>Actions      |                        | <u>G</u> o                |                                         |                    |            |            |
| Refer to Q<br>Update Eli | A<br>gibility Statuses |                           |                                         |                    |            | Save Close |

The Eligibility Unit uses the option "Update Eligibility Status" to update the child's recommendation status. After the updates are made, the Eligibility Unit selects "Refer to QA."

Once the referral has been made, the option "Refer to QA" is not available.

The QA person will receive an e-mail stating he/she has been assigned to the case for Eligibility Review/Approval.

| tiple Eligibility Statu | us             |                           |                                         |                    | Print 🖨    | Help 🕄 |
|-------------------------|----------------|---------------------------|-----------------------------------------|--------------------|------------|--------|
| ligibility              |                |                           |                                         |                    |            |        |
| hild:                   | Kellogg, Spi   | derman (9228496)          |                                         | IV-E Removal Date: | 06/10/2018 |        |
| Review Period Begar     | n: 11/01/2022  |                           |                                         | End:               | 04/24/2023 |        |
| edetermination s        | Status Details |                           |                                         |                    |            |        |
| Eligibility Status      | Effective From | Status Period<br>End Date | Description                             |                    |            |        |
| Pending                 | 11/01/2022     | 12/18/2022                | Review Period Began                     |                    |            |        |
| Pending                 | 12/19/2022     | 04/24/2023                | Placement and Care responsibility began |                    |            |        |
|                         |                |                           |                                         |                    |            |        |
|                         |                |                           |                                         |                    |            |        |
| tions:                  |                | Go                        |                                         |                    |            |        |
| Actions                 |                |                           |                                         |                    |            |        |

# What QA sees (prior to completing QA Validation):

The QA person may use the option "Update Eligibility Status" to update the child's recommendation status. After the recommendation is reviewed, the QA person selects the "Refer to State" option after completing the QA Validation.

| Options: | Actions                                                        | Go |            |
|----------|----------------------------------------------------------------|----|------------|
|          | QA Validation<br>Refer to State<br>Update Eligibility Statuses |    | Save Close |

Once the referral has been made, the option "Refer to State" is not available.

The State approver will see the piece of work on the bulk Eligibility Sign-Off page. No email or case assignment will occur. However, additional security is needed to complete the sign-off.

# What the State approver sees:

| SeWiSACWIS - Google Chrome |                                 |                                 |             |                                |                           |                  |                            |               |               | -          | o x      |
|----------------------------|---------------------------------|---------------------------------|-------------|--------------------------------|---------------------------|------------------|----------------------------|---------------|---------------|------------|----------|
| eWiSACWIS                  | <u>A</u> ctions <del>-</del>    | <u>F</u> inancial <del>-</del>  | State -     | Sec <u>u</u> rity <del>-</del> | Help <del>-</del>         | R <u>e</u> fresh | <u>S</u> earch             |               |               | La         | og Out   |
| Home                       | AA/SG Eligi<br>AFCARS<br>Appeal | ibility Notices an              | d Decisions |                                | Appro <u>v</u>            | als (0)          | Access <u>R</u> eports (2) | Ho <u>m</u> e | Inquiries (3) | Quick Link | s        |
| Home                       | Eligibility<br>Geographic       | Placement Res                   | ource       | Eligibili<br>Eligibili         | ty History<br>ty Sign-Off |                  |                            |               |               |            |          |
| Statewide messages Hide    | ICWA Reco                       | rd                              |             | Maximu                         | m Balanco                 | _                |                            |               |               |            |          |
| Happy week                 | Imaging Se<br>Independer        | arch<br>It Living               | •           | Medicai<br>SG Fun              | d Numbers<br>ding         |                  |                            |               |               |            |          |
|                            | Information                     | and Referral                    |             | Title IV-                      | E FFP                     |                  |                            |               |               |            |          |
|                            | Kinship Elig                    | gibility Notices                |             |                                |                           |                  |                            |               |               |            |          |
| Upcoming and overdue to    | Maintain DF                     | RAI                             |             |                                |                           |                  |                            |               |               |            |          |
| opcoming and overdue ta    | Managemer                       | nt                              | •           |                                |                           |                  |                            |               |               |            |          |
| Page view:                 | Merge/Dele                      | te                              | •           |                                | v                         | Vorker view:     |                            | Escala        | ted:          |            |          |
|                            | Placement                       | History                         |             |                                |                           |                  |                            |               |               |            |          |
| Task list Next 10 Da       | Program As                      | signment                        |             |                                |                           |                  |                            | ✓ Includ      | e             |            | ~        |
|                            | Recruitmen                      | t Event                         |             |                                |                           |                  |                            |               |               |            |          |
| 🔿 Calendar                 |                                 | <ul> <li>All State w</li> </ul> | orkers      |                                | (                         | 🖋 Create ta      | ask 🛛 🕜 Tickler mana       | agement       | Worker        | statistics |          |
|                            |                                 |                                 |             |                                |                           |                  |                            |               | Search        | S          | <b>.</b> |
| I                          |                                 |                                 |             |                                |                           |                  |                            |               |               |            |          |

# Eligibility Sign-Off page will display all Eligibility types:

| S Eligibility Signoff | - Google Chrome                |                         |            |               | - 🗆 X                      |
|-----------------------|--------------------------------|-------------------------|------------|---------------|----------------------------|
| eWiSAC                | CWIS                           |                         |            |               | Print 🚔 Help 😯             |
| Search Criteri        | a                              |                         |            |               |                            |
| Eligibility Type:     | <b>~</b>                       |                         | Person ID: |               |                            |
|                       |                                | Record 1 to 20 of 20    |            |               | Clear Fields Search        |
| Returned Res          | ults                           |                         |            |               |                            |
| Select                | Eligibility Type               | Child Name =            | Child ID   | Referral Date | Status                     |
|                       | Initial Modification           | Brown, Coco             | 9224432    | 08/10/2007    | Eligible, Not Reimbursable |
|                       | Initial Determination          | Episode, One            | 9221828    | 10/07/2008    | Not Eligible               |
|                       | Initial Determination          | Bell, Kelly             | 9225213    | 12/16/2008    | Eligible and Reimbursable  |
|                       | Initial Determination          | Bell, Kelly             | 9225213    | 12/16/2008    | Pending                    |
|                       | Initial Determination          | Lemon, Aasa V.          | 9225670    | 11/06/2009    | Not Eligible               |
|                       | Redetermination                | Calorie, Kreacher C.    | 9222699    | 08/21/2006    |                            |
|                       | Adoption Funding Determination | Magellan, Girl          | 9223894    | 12/11/2006    | Pending                    |
|                       | Adoption Funding Determination | Protein, Paula I.       | 9222375    | 02/05/2007    | Federal                    |
|                       | Adoption Funding Determination | Abby, Annab             | 9218549    | 02/09/2007    | Pending                    |
|                       | Adoption Funding Determination | Abby, Simon             | 9218548    | 02/14/2007    | Pending                    |
|                       | Adoption Funding Determination | Agustson, Angel A., III | 20997      | 02/14/2007    | Pending                    |
|                       | Adoption Funding Determination | Adopted, Amy-ann        | 9223067    | 02/22/2007    | Pending                    |
|                       | Adoption Funding Determination | Apple, Adam             | 21031      | 03/01/2007    | Pending -                  |
|                       |                                |                         |            |               | Save Close                 |

Multiple Eligibility Types can be signed-off from this bulk sign-off page. The Eligibility Type can be filtered, and State staff can select multiple pieces of work to sign-off at once by selecting the checkboxes and hitting the Save button.

| S Eligibility Signoff | - Google Chrome  |                      |            |               | - 0          | ×              |
|-----------------------|------------------|----------------------|------------|---------------|--------------|----------------|
| eWiSA (               | CWIS             |                      |            |               | Print 🖨 🛛 I  | Help 😧         |
| Search Criteri        | a                |                      |            |               |              |                |
| Eligibility Type:     | Redetermination  |                      | Person ID: |               |              |                |
|                       |                  | Record 1 to 1 of 1   |            |               | Clear Fields | Search         |
| Returned Res          | ults             |                      |            |               |              |                |
| Select All            | Eligibility Type | Child Name =         | Child ID   | Referral Date | Status       |                |
|                       | Redetermination  | Calorie, Kreacher C. | 9222699    | 08/21/2006    |              |                |
|                       |                  |                      |            |               |              |                |
|                       |                  |                      |            |               |              |                |
|                       |                  |                      |            |               |              |                |
|                       |                  |                      |            |               |              |                |
|                       |                  |                      |            |               |              |                |
|                       |                  |                      |            |               |              |                |
|                       |                  |                      |            |               |              |                |
|                       |                  |                      |            |               |              |                |
|                       |                  |                      |            |               | _            | _              |
|                       |                  |                      |            |               | Save         | <u>C</u> lo se |

#### **Eligibility Page:**

| Eligibility                                                                                                    |                                                                                                    |                                                                 |                                                                       |                                                                       | Pr                           | int 🚔 🛛 Help          | 9               |
|----------------------------------------------------------------------------------------------------|----------------------------------------------------------------------------------------------------|-----------------------------------------------------------------|-----------------------------------------------------------------------|-----------------------------------------------------------------------|------------------------------|-----------------------|-----------------|
| Eligibility                                                                                                    |                                                                                                    |                                                                 |                                                                       |                                                                       |                              |                       |                 |
| Child Name:                                                                                                    | <u>Kellogg, Spiderman (9228496)</u>                                                                                                    |                                                                 | MCI ID: 1                                                             | 23457490                                                              | Eligib                       | ility ID: 922342      | 0               |
| DOB: 06/13                                                                                                    | 3/2007 G                                                                                                    | ender: Male                                                     | SSN:                                                                  |                                                                       | Title I                      | V-E Removal Da        | ate: 06/10/2018 |
|                                                                                                    | Removal Information                                                                                                    |                                                                 | l <u>n</u> itial Determinati                                          | on                                                                    |                              | <u>R</u> edeterminati | ons             |
|                                                                                                    | Eligibility Status                                                                                                    | Effective<br>From                                               | Status Period End<br>Date                                             | End Date                                                              | SSI                          | Sign off<br>Date      | Rede ID         |
| ۲                                                                                                    | Not Eligible                                                                                                    | 12/19/2022                                                      | 04/24/2023                                                            | 00/00/0000                                                            |                              |                       | 8469537         |
| Review Per<br>Question 1<br>Does<br>turnin Activ<br>Ba<br>Options: Le<br>Mu<br>Pila<br>QA<br>Re<br>Re<br>Co<br>Ag | iod Begin: 11/01/2022<br>Ins<br>ickground Check Verification<br>gal Document Selection<br>Juliple Eligibility Status<br>acement Worksheet<br>Validation<br>de Referral History<br>eview Potential Status Change<br>quest History<br>-Residence History<br>e and School Verification | : under age 18, under a<br>e in secondary school (<br><u>Go</u> | Review P<br>ge 19 and enrolled full tim<br>or equivalent) with an IEP | eriod End: 04/2<br>e in secondary school (o<br>? If No, Not Eligible. | 24/2023<br>r equivalent) and | expected to gra       | duate before    |

Selecting the hyperlink for any Eligibility Type from the Eligibility Type column for a child will take you to the Maintain Eligibility History page for that specific child. To go to the Eligibility Page, select Edit next to the determination.

Note: If a Modification(s) exist for a child/youth, the system will not allow sign-off for Initial Determinations and Redeterminations for the same child, if they exist and are selected, at the same time. If both are selected, the system will prompt a message, "A Modification(s) exists for the Person ID. Please complete the sign-off on this Modification(s) before continuing with the Eligibility Work sign-off." Modifications must be completed first.

#### On the Multiple Eligibility Status page, click Continue.

| Multiple Eligibility State    | us                                 |                           |                                         |                    | Print 🖨    | Help 🧿     |
|-------------------------------|------------------------------------|---------------------------|-----------------------------------------|--------------------|------------|------------|
| Eligibility                   |                                    |                           |                                         |                    |            |            |
| Child:                        | Kellogg, Spic                      | derman (9228496)          |                                         | IV-E Removal Date: | 06/10/2018 |            |
| Review Period Begar           | n: 11/01/2022                      |                           |                                         | End:               | 04/24/2023 |            |
| Redetermination               | Status Details                     |                           |                                         |                    |            |            |
| Eligibility Status            | Effective From                     | Status Period<br>End Date | Description                             |                    |            |            |
| Eligible and<br>Reimbursable  | 11/01/2022                         | 12/18/2022                | Review Period Began                     |                    |            |            |
| Eligible, Not<br>Reimbursable | 12/19/2022                         | 04/24/2023                | Placement and Care responsibility began |                    |            |            |
|                               |                                    |                           |                                         |                    |            |            |
|                               |                                    |                           |                                         |                    |            |            |
| Actions                       |                                    | Go                        |                                         |                    |            |            |
| Return to E<br>Complete I     | ligibility Unit<br>Redetermination |                           |                                         |                    |            | Save Close |

If there are any issues that need to be corrected, select 'Return to Eligibility Unit' so that updates can be made. Once it has been returned to the State, the Eligibility Type for that specific child will become available again on the bulk Eligibility Sign-Off page.

### What the Eligibility Unit sees after it has been Returned to the Eligibility Unit:

| Multiple Eligibility Statu    | IS                      |                           |                                         |                    | Print 🖨    | Help 🕄     |
|-------------------------------|-------------------------|---------------------------|-----------------------------------------|--------------------|------------|------------|
| Eligibility                   |                         |                           |                                         |                    |            |            |
| Child:                        | Kellogg, Spid           | lerman (9228496)          |                                         | IV-E Removal Date: | 06/10/2018 |            |
| Review Period Begar           | 11/01/2022              |                           |                                         | End:               | 04/24/2023 |            |
| Redetermination               | Status Details          |                           |                                         |                    |            |            |
| Eligibility Status            | Effective From          | Status Period<br>End Date | Description                             |                    |            |            |
| Eligible and<br>Reimbursable  | 11/01/2022              | 12/18/2022                | Review Period Began                     |                    |            |            |
| Eligible, Not<br>Reimbursable | 12/19/2022              | 04/24/2023                | Placement and Care responsibility began |                    |            |            |
|                               |                         |                           |                                         |                    |            |            |
|                               |                         |                           |                                         |                    |            |            |
| Options:                      |                         | <u>G</u> o                |                                         |                    |            |            |
| Return To S                   | State<br>ibility Status |                           |                                         |                    |            | Save Close |

After the Eligibility Unit selects 'Return to State' the State approver will see the piece of work on the bulk Eligibility Sign-Off page again and can select the checkbox for approval.

# **Maintain Eligibility History page**

The Maintain Eligibility History page can be used to complete determinations for closed cases. This page is accessed via Actions > Eligibility > Eligibility History.

| <u>A</u> ctions <del>-</del> | <u>F</u> inancial <del>+</del> | S <u>t</u> ate <del>+</del> | Sec <u>u</u> rity <del>-</del> | He <u>l</u> p <del>+</del> | R |
|------------------------------|--------------------------------|-----------------------------|--------------------------------|----------------------------|---|
| AA/SG Elig                   | ibility Notices ar             | nd Decisions                | Workers (76                    |                            |   |
| AFCARS                       |                                |                             |                                |                            |   |
| Appeal                       |                                | •                           |                                |                            |   |
| Checklist T                  | emplate                        |                             |                                |                            |   |
|                              |                                |                             | Eligibility                    | / History                  |   |
| Geographi                    | c Placement Res                | ource 💡                     | Eligibility                    | / Signoff                  |   |
| Health Aler                  | t Summary                      |                             | Maximun                        | n Balance                  |   |
| ICWA Reco                    | ord                            |                             | Medicaid                       | Numbers                    |   |
| Imaging Se                   | arch                           |                             | SG Fund                        | ing                        |   |
| Independe                    | nt Living                      | •                           | Title IV-E                     | FFP                        |   |
| Information                  | n and Referral                 |                             |                                |                            |   |
| Kinship Eli                  | gibility Notices               |                             |                                |                            |   |
| Maintain A                   | utomated Messa                 | ge                          |                                |                            |   |
| Maintain S                   | ecure Detention                | Registry                    | -                              |                            |   |
| Maintain D                   | RAI                            |                             |                                |                            |   |
| Manageme                     | nt                             | •                           | de approved/f                  | inalized work              | c |
| Merge/Dele                   | ete                            | •                           |                                |                            |   |
| Placement                    | History                        |                             |                                |                            |   |
| Program A                    | ssignment                      |                             | Assess                         | sment                      |   |

To view the Eligibility History for a child, the child's person ID must first be searched and retrieved.

| eWiSACWIS                          | × Ø Maintain Eligibility History | × +  | - 🗆 X          |
|------------------------------------|----------------------------------|------|----------------|
| eWiSACWIS                          |                                  |      | Print 🖨 Help 🧿 |
| Child Information                  |                                  |      |                |
| Child's Name:<br>MCI ID:           | DOB:                             | SSN: | Search         |
| Eligibility History                |                                  |      |                |
| Create Title IV-E Record           |                                  |      |                |
| Options: Elig Modification History | Go                               |      | Close          |

## What the Eligibility Unit and State approver see:

| hild's Nam   | ne: Kellogg, Spiderman ( | 9228496)   |                               | DOB: 06/13/2 | 2007       | SSN:          | Search         |             |
|--------------|--------------------------|------------|-------------------------------|--------------|------------|---------------|----------------|-------------|
| ligibility I | History                  |            |                               |              |            |               |                |             |
|              | Туре                     | Rmvl Date  | Status                        | Eff Date     | End Date   | Sign off Date | Elig Record ID |             |
|              | Initial Determination    | 06/10/2018 | Not<br>Eligible               | 06/10/2018   |            | 06/20/2019    | 9223420        | Edit        |
|              | Redetermination          |            | Eligible, Not<br>Reimbursable | 12/19/2022   | 04/24/2023 | 04/24/2023    | 9221062        | <u>Edit</u> |
|              | Redetermination          |            | Pending                       |              |            |               | 9221063        | Edit        |
| Create Tit   | tle IV-E Record          |            | Pending                       |              |            |               | 9221063        | Edit        |

To access the initial or redetermination, click the Edit hyperlink for the appropriate determination. This opens the Eligibility page for the determination. See steps above to follow the appropriate process for the initial determination or redetermination.

## **Workflow Overview**

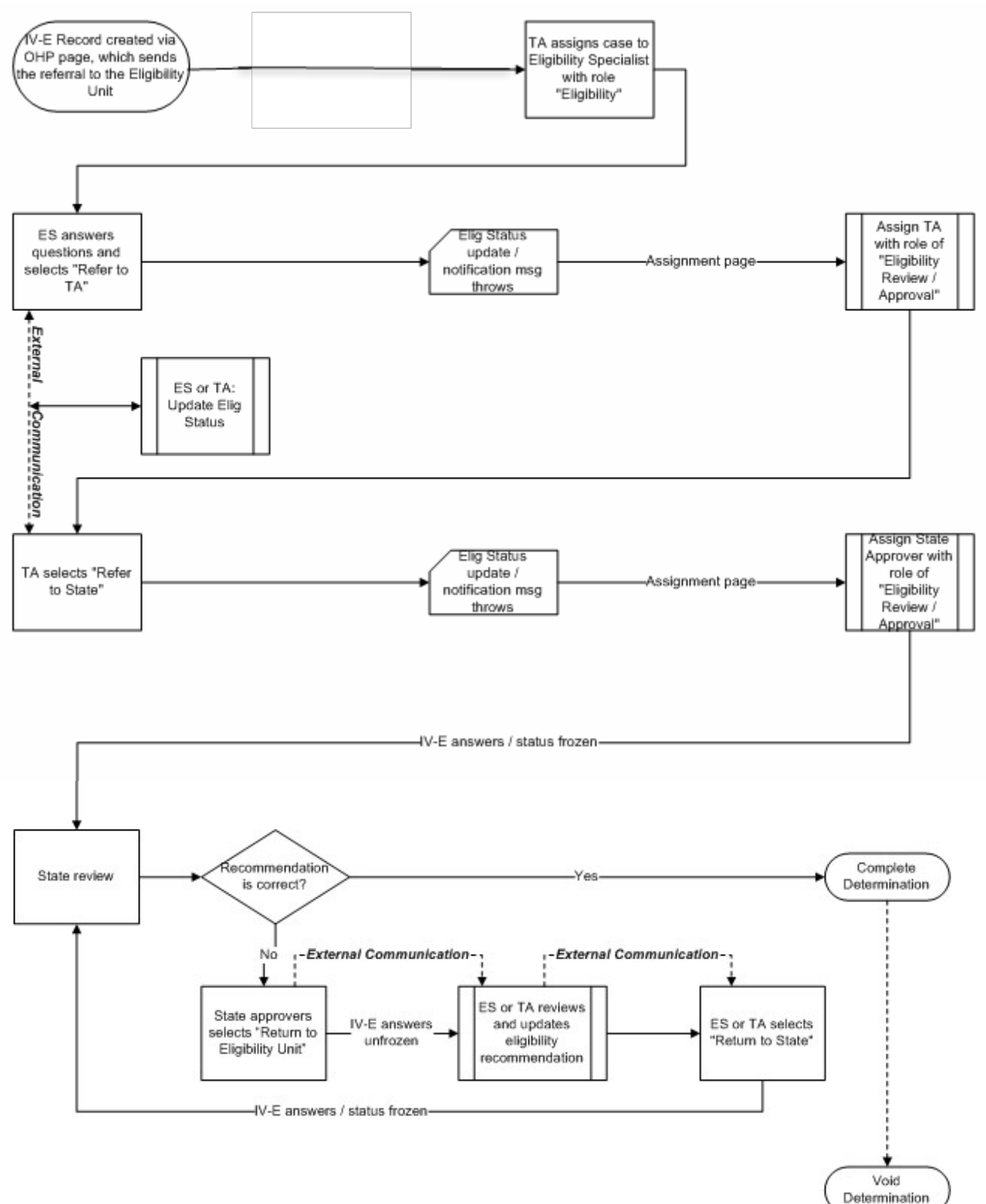